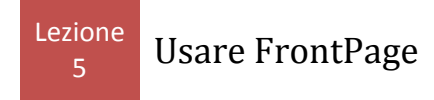

Creare o modificare una pagina con frame -Impostare le proprietà dei frame

Se vogliamo impostare un sito che sfrutti questa tecnica è necessario creare, innanzitutto, la pagina iniziale che conterrà le impostazioni dei vari frame.

Questa pagina è una sorta di "scheletro" che definisce le varie sotto-finestre.

Successivamente, poi, andremo a caricare le varie pagine nelle rispettive finestre.

Selezioniamo il menu File, scegliamo Nuovo - Pagina quindi sulla destra altri modelli di pagina

| Modelli di pagi               | ina                     |                |                            |                                                                   | × |
|-------------------------------|-------------------------|----------------|----------------------------|-------------------------------------------------------------------|---|
| Generale Pagin                | ne con frame            | Fogli di stile |                            |                                                                   | _ |
| <u>P</u>                      | 9                       | <b>9</b>       | 9                          |                                                                   |   |
| Barra di<br>divisione         | Barra di<br>divisio     | Intestazione   | Intestazione e<br>sommario | Opzioni<br>Aggiungi attività Web                                  |   |
|                               | 9                       | <b>9</b>       | 95                         | Apri nel frame corrente  Descrizione                              | _ |
| Intestazione,<br>piè di pagin | Note a piè<br>pagina    | Piè di pagina  | Sommario                   | Crea due frame indipendenti separati da una<br>barra orizzontale. |   |
| 9                             | 9                       |                |                            |                                                                   |   |
| Struttura<br>gerarchic        | Struttura<br>gerarchica |                |                            | Anteprima                                                         | - |
|                               |                         |                |                            |                                                                   |   |
|                               |                         |                |                            |                                                                   |   |
|                               |                         |                |                            |                                                                   |   |
| OK Annulla                    |                         |                |                            |                                                                   |   |

• A questo punto scegliamo la scheda *Pagine con Frame* 

• nella finestra che si apre possiamo scegliere una delle pagine con frame predefinite e visualizzarne l'anteprima in basso a destra.

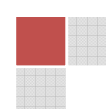

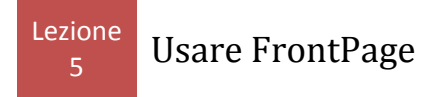

- una volta scelta la pagina (ad esempio la prima) premiamo Ok
- nell'area di lavoro vengono ora riprodotte le varie finestre (2 in questo caso)

• all'interno di ogni finestra sono presenti due pulsanti *IMPOSTA PAGINA INIZIALE* e *NUOVA PAGINA* 

| Imposta pagina iniziale |
|-------------------------|
| Imposta pogina iniziale |

• se premiamo *Imposta pagina iniziale* si apre una finestra che ci permette di scegliere la prima pagina che verrà visualizzata in quel riquadro, sceglieremo questa opzione se avremo già creato la prima pagina.

• se dobbiamo ancora creare la "pagina iniziale" allora premiamo Nuova pagina per creare una nuova pagina che andrà inserita nel riquadro

A questo punto FP ci consente di modificare ulteriormente la pagina con frame.

- E' possibile, ad esempio, suddividere un frame in altri due.
- Per farlo selezioniamo il frame che vogliamo dividere
- apriamo il menu Frame e scegliamo Dividi Frame

• possiamo usare la finestra che appare per decidere se dividerlo in verticale (prima opzione) o in orizzontale (seconda opzione).

Analogamente possiamo servirci del comando Elimina Frame presente nel menu Frame per togliere il riquadro dalla finestra.

La voce *Apri pagina in un'altra finestra* presente nel menu *Frame* permette di visualizzare a tutto schermo in FP la pagina HTML contenuta nel frame. In questo modo potremo lavorare su di essa con maggior facilità

Le voci Salva pagina e Salva pagina con nome sono analoghe a quelle del menu File ma, ancora una volta, si riferiscono esclusivamente alla pagina contenuta nel frame

www.scuola24ore.net | Prof.ssa Patrizia Tarantino

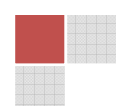

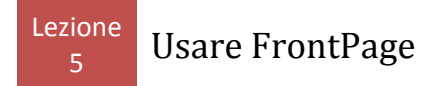

correntemente selezionato. Questo vuol dire che scegliendo Salva pagina FP ci chiederà dapprima di dare il nome alla *pagina scheletro* poi a seconda del punto da cui lanciamo il comando, alla pagina che apparirà in uno o nell'altro frame. Ho preparato per voi un esempio di utilizzo di Frame che potete vedere cliccando qui **PROVA FRAME.** In questo esempio la cartella del sito contiene un file *index.htm* che è organizzato con 2 frame orizzontali, che ci fa da scheletro. La pagina iniziale del frame in alto, ospita la pagina *intestaFRAME.htm* (con i pulsanti che permetteranno la navigazione) che rimarrà fissa. Varierà invece il frame in basso al click dei due pulsanti, ospitando rispettivamente la pagina *primaFRAME.htm* in un caso e s*econdaFRAME.htm* nell'altro. In entrambe le pagine ho inserito i pulsanti per tornare alla pagina iniziale (scheletro) e nella finestra di impostazione del collegamento ipertestuale, dopo aver selezionato la pagina index.htm, ho selezionato il pulsante *frame di destinazione* così:

| Frame di destinazione                                            | $\mathbf{X}$                                                                                          |  |  |  |  |
|------------------------------------------------------------------|----------------------------------------------------------------------------------------------------|--|--|--|--|
| Pagina con frame corrente                                        | Destinazioni comuni                                                                                   |  |  |  |  |
| (nessuno)                                                        | Frame pred. pagina (nessuno)<br>Stesso frame<br>Tutta la pagina<br>Nuova finestra<br>Frame principale |  |  |  |  |
| Impostazione destinazione                                        |                                                                                                    |  |  |  |  |
| Ltop                                                             |                                                                                                    |  |  |  |  |
| 🔲 Imposta come predefinita per tutti i collegamenti della pagina |                                                                                                    |  |  |  |  |
|                                                                  | OK Annulla                                                                                            |  |  |  |  |

## Impostare le proprietà del frame

Passiamo ad analizzare la finestra Proprietà Frame.

Prima di tutto posizioniamo il cursore all'interno di un frame, successivamente apriamo il menu Frame e scegliamo Proprietà Frame.

La prima casella ci permette di definire il nome del frame selezionato.

La finestra sottostante permette di impostare la pagina iniziale che verrà visualizzata in quel riquadro. Se abbiamo già scelto una pagina ne verrà visualizzato il collegamento relativo. Premiamo il pulsante Sfoglia per cambiare la pagina iniziale.

Nell'area Dimensione frame possiamo impostare rispettivamente la larghezza e l'altezza del frame. I menu a subito a destra ci permettono di scegliere se esprimere i valori in percentuale o in pixel.

Scegliendo relativa allora la dimensione del riquadro si adatterà automaticamente.

L'area Margini ci permette di definire la distanza tra i margini del riquadro e gli oggetti

www.scuola24ore.net | Prof.ssa Patrizia Tarantino

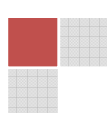

Pagina 3

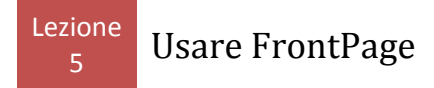

posizionati nella pagina HTML.

Se vogliamo che il futuro visitatore possa ridimensionare manualmente i bordi le dimensioni dei frame selezioniamo la casella Consenti ridimensionamento nel browser. Se la dimensione di una pagina è superiore a quella del riquadro che la contiene vengono automaticamente visualizzate delle barre di scorrimento relative a quel frame. tramite l'ultima opzione possiamo alterare questa impostazione e scegliere che le barre vengano visualizzate sempre o mai.

Infine possiamo impostare come deve essere visualizzato il bordo tra i riquadri.

Ora dovete solo fare un pò di pratica facendo riferimento a questo manuale se necessario.

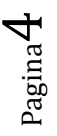